## Pridanie animovaného pozadia

Last updated November 19, 2024

Môžete dať webovej správe úplne nový rozmer pridaním animovaného obrázka ako pozadia do blokov a stránok.

## Predtým ako začnete

Na stiahnutie nájdete veľa relevantných animovaných súborov.gif. Pomocou vyhľadávania Google alebo týchto webových stránok na stiahnutie animovaných obrázkov pre svoje pozadie:

- Gifer.com
- Animatedimages.com
- <u>Motionelements.com</u> (platené)

## Pridajte animovaný obrázok na pozadie

1. Prejdite na stránku a blok, kam chcete pridať animované pozadie.

**2.** Umiestnením kurzora myši na ľubovoľnú oblasť na stránke otvoríte ponuku úprav bloku. Kliknite na ikonu Nahradiť obrázok.

3. Vyhľadajte v počítači animovaný súbor.gif a vyberte ho.

Poznámka: Veľkosť vášho súboru by nemala presiahnuť 5 Mb. Ak chcete nahrať väčšie súbory, zobrazí sa výzva na aktualizáciu.

4. Veľkosť vášho animovaného pozadia sa automaticky zmení a pridá sa ako pozadie.